# NOTE OPERATIVE PER INOLTRO DOMANDA SPESE VIAGGI

### **COMPILAZIONE DOMANDA**

Cliccare, dal menù principale, sull'icona "Sp.Viaggi":

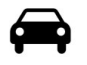

- 1. selezionare l'impresa in "imprese abilitate indennità viaggi"
- 2. cliccare su "+ Nuova scheda viaggi", per iniziare a caricare una domanda
- 3. selezionare un lavoratore dell'impresa
- 4. indicare l'eventuale Cassa Edile di provenienza
- 5. selezionare un trimestre di competenza (tra quelli disponibili)
- 6. cliccare su "inserisci nuova scheda viaggi per il lavoratore"
- 7. scegliere un mese del trimestre precedentemente selezionato
- 8. cliccare su "inserisci nuovo viaggio"

### **COMPILAZIONE PERCORSI**

Sulla destra dello schermo, apparirà una finestra nella quale è possibile gestire i parametri (comune di residenza, comune di assunzione e località di ritrovo) che stabiliranno il chilometraggio da assegnare.

Se, per il lavoratore in questione, è stata presentata alla Cassa la domanda del trimestre precedente a quello che si sta compilando, il portale proporrà l'ultimo percorso acquisito, che è comunque modificabile.

N.B.: Molti comuni e frazioni sono già presenti nel database e sono selezionabili dalla tendina che si visualizza nel momento in cui si inizia a digitare il dato. Per caricare un comune o una frazione non presente è necessario spuntare la casella "forza nuova località".

## **COMPILAZIONE CALENDARIO**

Tutti i giorni del calendario devono essere valorizzati.

- CASELLA VERDE: giorni di presenza:
- CASELLA ROSSA: giorni di assenza (sabati, domeniche, ferie, malattia/infortunio, gg c/o altra cassa, cessazione del rapporto di lavoro o altra tipologia di assenza)
- CASELLA ROSA: gli eventuali giorni di C.I.G. con presenza

N.B.: Gli eventuali sabati lavorati vanno considerati giorni di presenza – CASELLA VERDE

Cliccare su "salva viaggio" per salvare i dati inseriti.

## **COMPILAZIONE CAMPO "ANNOTAZIONI ACCESSORIE" - opzionale**

L'utente può comunicare alla Cassa eventuali note relative al percorso inserito.

A questo punto, se si vuole caricare un nuovo percorso per lo stesso mese, cliccare su "inserisci nuovo viaggio". Diversamente, selezionare nella colonna di sinistra un altro mese del trimestre da compilare.

### **CONVALIDA SCHEDA**

Al termine della compilazione del trimestre, cliccare su "**riepilogo dati trimestre**". In questa sezione ci sarà un riepilogo dei dati caricati e la possibilità di convalidare la scheda per l'acquisizione in Cassa Edile.

N.B.: per convalidare la scheda è necessario spuntare la nota "Accetto di assumere la responsabilità derivante da eventuali dichiarazioni mendaci sui viaggi indicati nella presente scheda" e cliccare su "convalida scheda".

# N.B.: le schede convalidate non possono più essere modificate!

Se, per la stessa impresa, ci sono altri lavoratori per cui presentare la domanda di indennità viaggi, cliccare su "+ nuova scheda viaggi".

# Per i consulenti

Se ci sono lavoratori di altre imprese per cui presentare la domanda di indennità viaggi, selezionare l'impresa interessata e cliccare su "+ Nuova scheda viaggi".

Per tutte le schede spese Viaggi caricate all'interno del portale, è possibile effettuare delle ricerche che si possono filtrare in base allo stato:

- <u>Da convalidare</u>: domanda caricata o parzialmente caricata, ancora da convalidare
- <u>Da acquisire</u>: domanda convalidata, ma non ancora acquisita dalla Cassa
- Acquisite in Cassa: domande convalidate e acquisite dalla Cassa
- Qualsiasi stato

Oppure la ricerca può essere fatta per trimestre o per cognome/nome operaio.

Tutte le schede convalidate saranno acquisite dalla Cassa la quale provvederà, in fase di liquidazione, a comunicare agli interessati l'esito della domanda.